## ATC VT2: PROCEDURA INSERIMENTO PRELIEVO TORTORA SULL'APPLICAZIONE GEOHUNTER

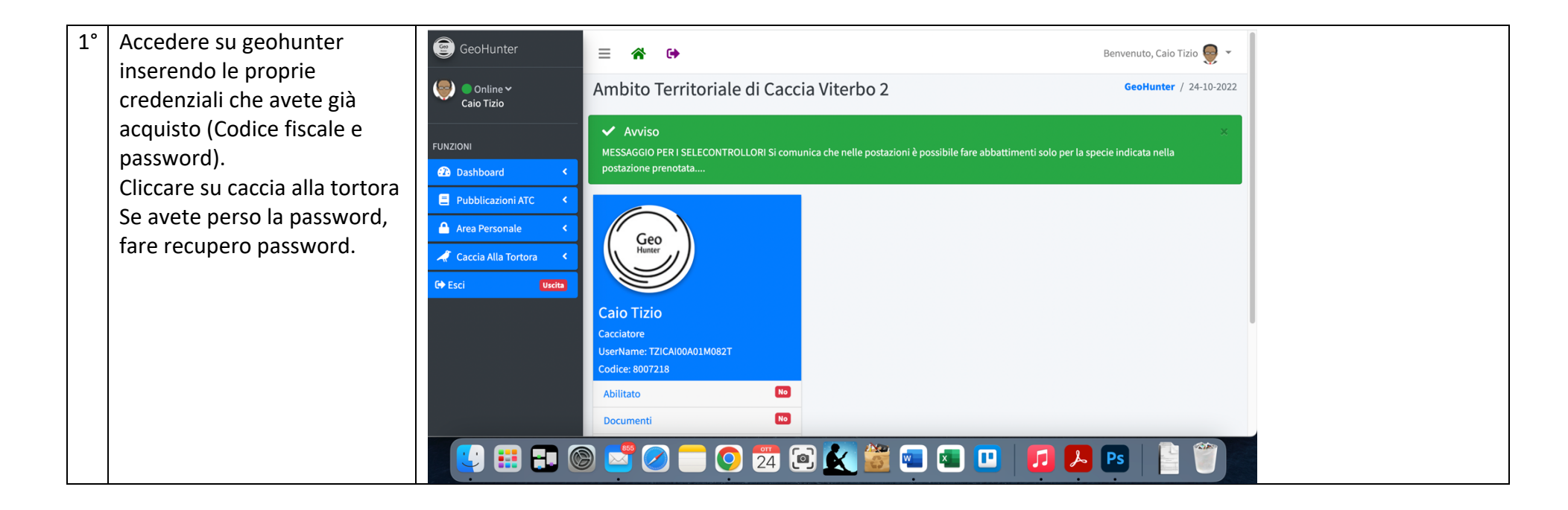

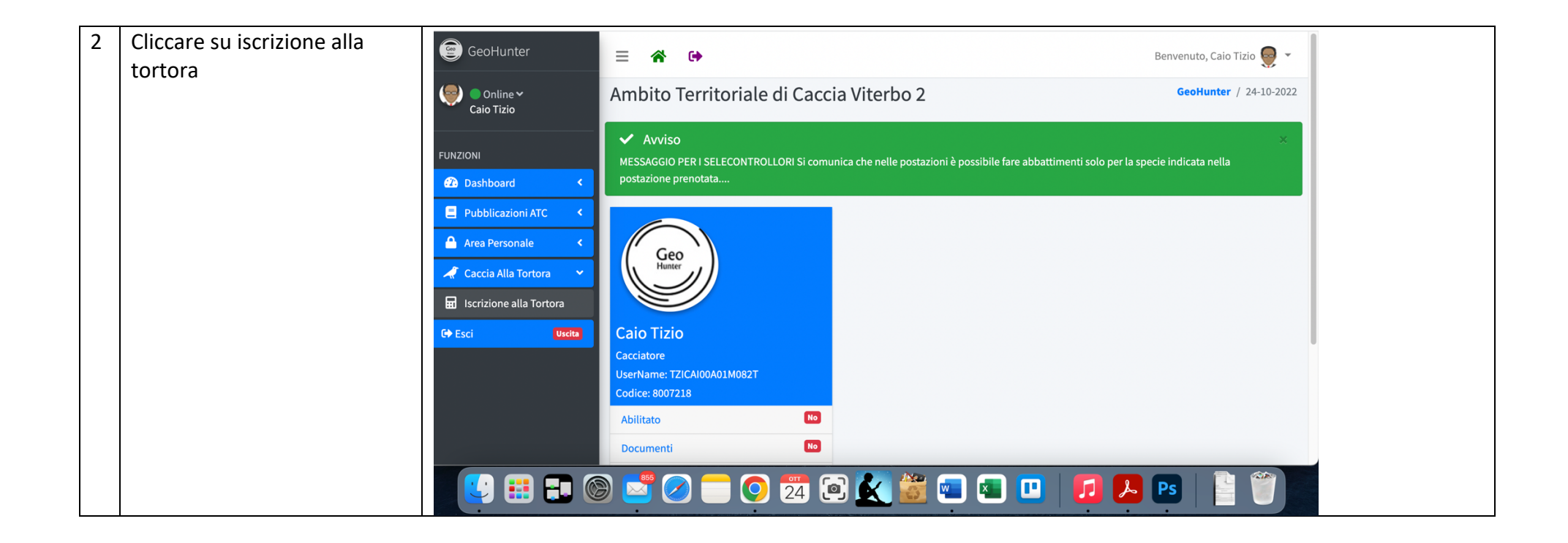

| 3 | Cliccare su AZIONI | GeoHunter                                                       | = *       | •            |                                          |                  |                         | Benvenuto, Caio Tizio 👳 🝷 |
|---|--------------------|-----------------------------------------------------------------|-----------|--------------|------------------------------------------|------------------|-------------------------|---------------------------|
|   |                    | Online 🕶<br>Caio Tizio                                          | Ambito    | o Terri      | toriale di Caccia Viter                  | bo 2             |                         | GeoHunter / 24-10-2022    |
|   |                    | FUNZIONI                                                        | Iscrizior | e Caccia A   | Alla Tortora                             |                  |                         |                           |
|   |                    | 2 Dashboard                                                     | Visualiz  | za 5 🜩       | elementi                                 |                  | Cerca:                  |                           |
|   |                    | Pubblicazioni ATC <                                             | Anno      | ↑↓           | NominativoUtente                         | CodiceFiscale    | Quantita                | Funzioni                  |
|   |                    | <ul> <li>Area Personale</li> <li>Caccia Alla Tortora</li> </ul> | 2022      |              | Caio Tizio                               | TZICAI00A01M082T | 0                       | Azioni 🔻                  |
|   |                    | C Esci Uscita                                                   | Vista da  | 1 a 1 di 1 e | lementi                                  | Р                | Precedente 1 Successivo |                           |
|   |                    |                                                                 | Indietr   | þ            |                                          |                  |                         |                           |
|   |                    |                                                                 |           |              |                                          |                  |                         |                           |
|   |                    |                                                                 | Copyright | 2017-202     | 22 Ideomatica S.r.l. All rights reserved | d.               |                         | Versione 3.4.6            |
|   |                    |                                                                 | ) 💆 (     |              | 0 24 🖻 🛃                                 | 🎬 💶 💶 🛄          |                         | Ps   🗎 🍧                  |

| 4                                                            | Cliccare su "modifica" | GeoHunter              | =                              | *                       | •      |                         |                  |                | Benvenuto, Caio Tizio 曼 👻 |  |
|--------------------------------------------------------------|------------------------|------------------------|--------------------------------|-------------------------|--------|-------------------------|------------------|----------------|---------------------------|--|
|                                                              |                        | Online ∽<br>Caio Tizio | Am                             | nbito 1                 | Territ | toriale di Caccia Viter | bo 2             |                | GeoHunter / 24-10-2022    |  |
|                                                              |                        | FUNZIONI               | Iscrizione Caccia Alla Tortora |                         |        |                         |                  |                |                           |  |
|                                                              |                        | 2 Dashboard            | ١                              | Visualizza 5 🗢 elementi |        |                         |                  |                | Cerca:                    |  |
|                                                              |                        | Pubblicazioni ATC <    |                                | Anno                    | ↑↓     | NominativoUtente        | CodiceFiscale    | Quantita       | Funzioni                  |  |
|                                                              |                        | Area Personale <       |                                | 2022                    |        | Caio Tizio              | TZICAI00A01M082T | 0              | Azioni 🔻                  |  |
|                                                              |                        | Caccia Alla Tortora    | Vista da 1 a 1 di 1 elementi   |                         |        |                         |                  |                | ifica Successivo          |  |
|                                                              |                        |                        | Indietro                       |                         |        |                         |                  |                |                           |  |
|                                                              |                        |                        |                                |                         |        |                         |                  |                |                           |  |
| Copyright © 2017-2022 Ideomatica S.r.l. All rights reserved. |                        |                        |                                |                         |        |                         |                  | Versione 3.4.6 |                           |  |
| I                                                            |                        |                        | )                              | <b>*</b>                |        | 0 24 🖻 🛃                | 📓 📼 🔳            |                | Ps   📔 🍘                  |  |

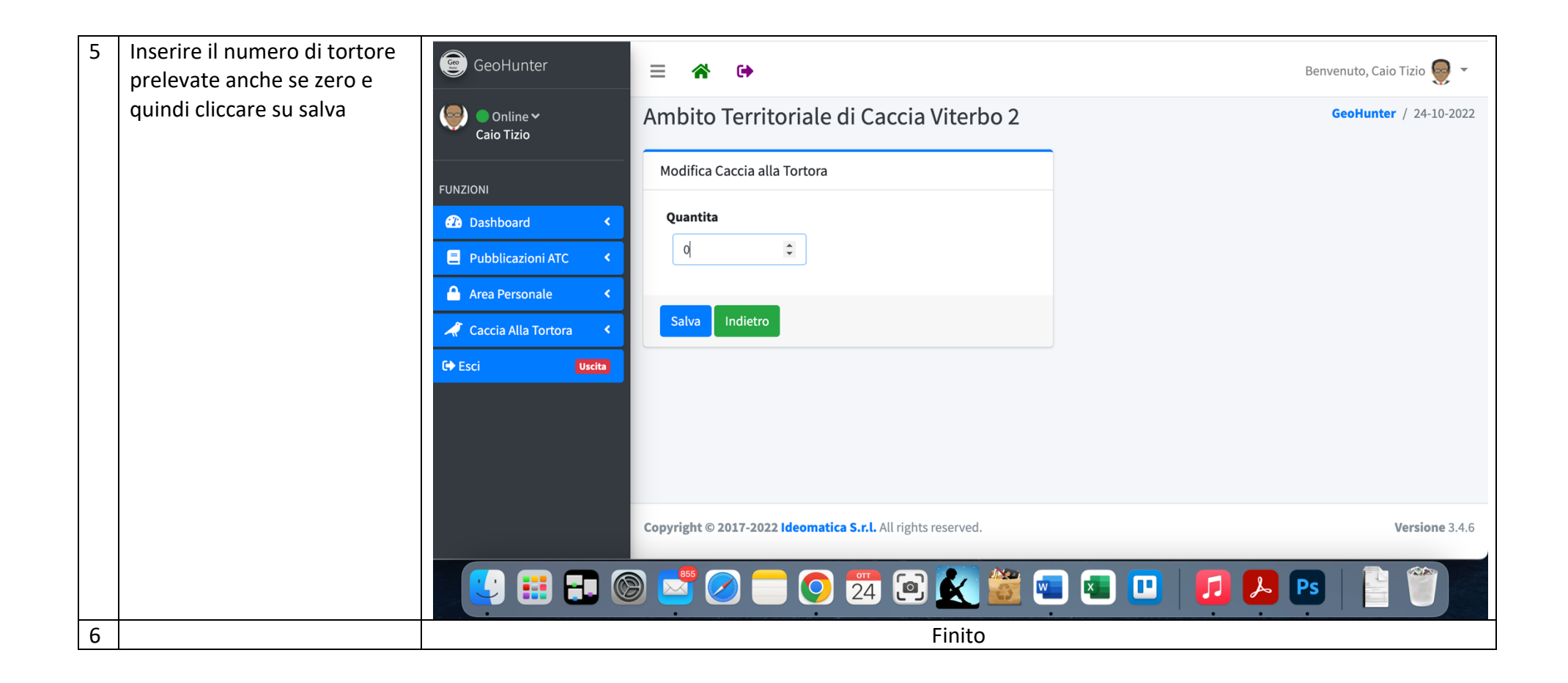